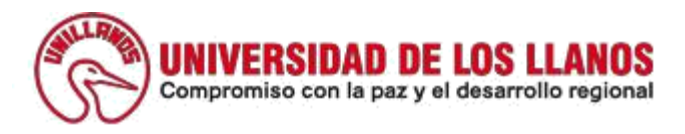

## MANUAL PARA REALIZAR LA PREINSCRIPCIÓN A UN POSGRADO

## **PASO 1:** Ingresar al link <u>https://orion.unillanos.edu.co:8443/ORION/Preregistro</u> y diligenciar el formato llamado <u>PREINSCRIPCION – ASPIRANTES 2020 IPA.</u>

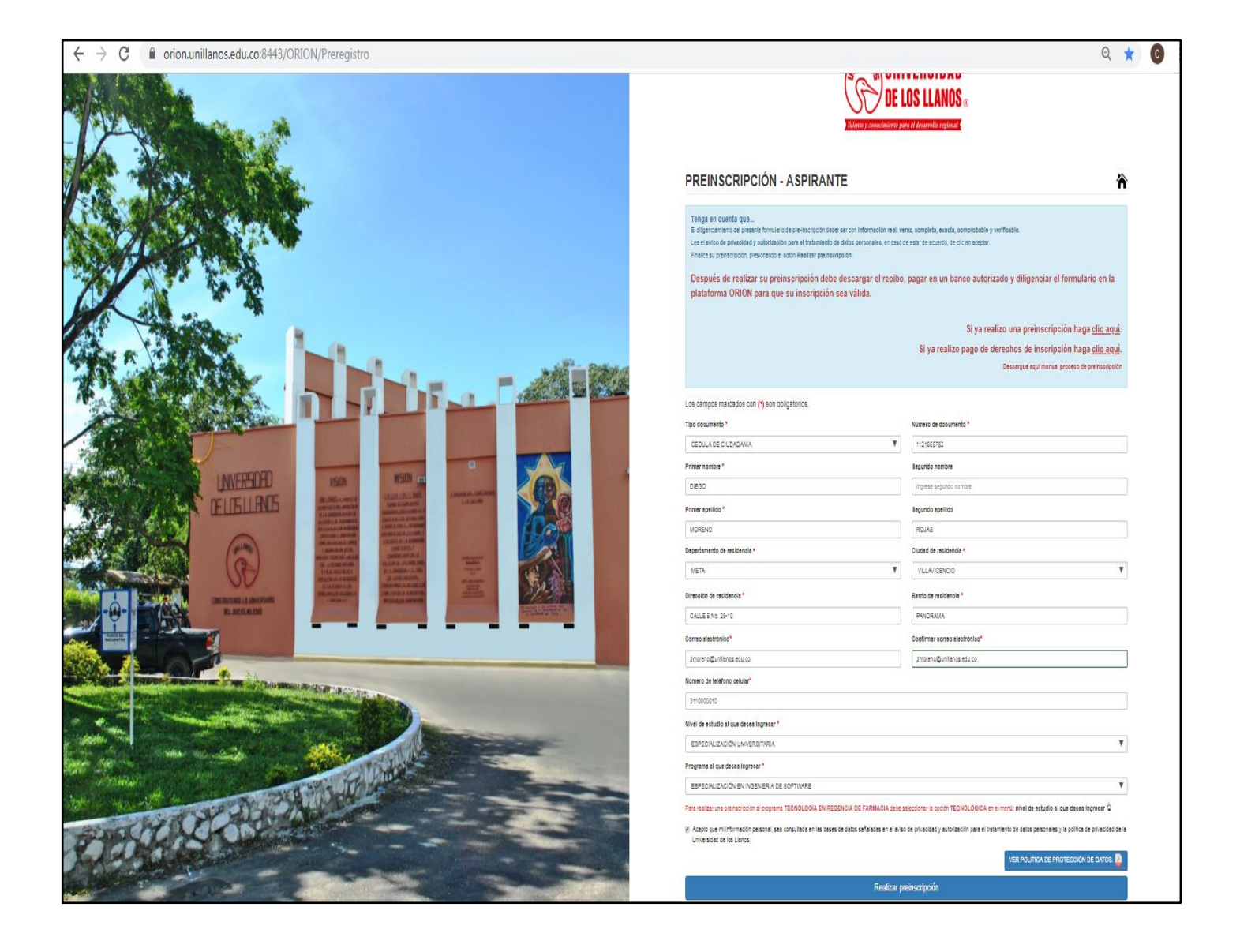

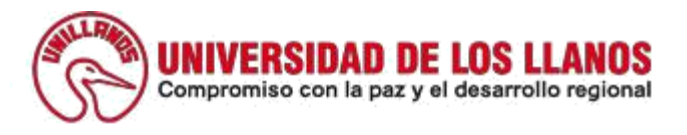

**PASÓ 2:** Generar recibo de pago, para esto damos clic en la forma de pago. (Pago en efectivo y/o PSE); como se muestran a continuación:

| Importante<br>La siguiente información y el respectivo pago de los<br>el programa académico escogido.                     | s derechos de         | inscripción re | espaldaran el pro                                                                         | ceso de admisión en |
|----------------------------------------------------------------------------------------------------|-----------------------|----------------|-------------------------------------------------------------------------------------------|---------------------|
| Programa principal                                                                                                    | Periodo               | Pagado         | Detalle                                                                                   | Verificar           |
| ESPECIALIZACIÓN EN INGENIERÍA DE<br>SOFTWARE                                                                              | 2019 - 2              | NO             | ♥Visualizar                                                                               | 👁 Verificar Pago    |
| Programa de segunda opción                                                                                                |                       |                |                                                                                           | Periodo             |
| etalle de preinscripción - programa princip                                                                               | al                    |                |                                                                                           |                     |
| Fecha de registro<br>2019-08-22<br>Tipo de documento<br>CEDULA DE CIUDADANIA<br>Nombre<br>DIEGO<br>Programa al que aspira |                       |                | Fecha limite de pago<br>2019-03-10<br>Documento<br>1121865782<br>Apellido<br>MORENO ROJAS |                     |
| ESPECIALIZACIÓN EN INGENIERÍA DE SOFTWARE<br>Periodo al que aplica<br>2019 - 2                                            |                       |                | Valor de inscr<br>\$ 138.200,00                                                           | ipción              |
| Datos de ingreso para continuar con el pro                                                                                | oceso de ins          | cripción       |                                                                                           |                     |
| Usuario:                                                                                                    |                       |                | Clave:                                                                                    |                     |
| Continúe con el p                                                                                                    | roceso de             | inscrip        | <u>ción aquí</u>                                                                          |                     |
| Seleccione método de pago                                                                                                 | 1                     |                |                                                                                           |                     |
| Recuede verificar su pago. si su pago ha sido en efectivo su                                                              | pago se vera ref      | ejado 48 horas | s despues de realiza                                                                      | do el pago          |
|                                                                                                    | Pagos seg<br>en línes | uros           |                                                                                           |                     |

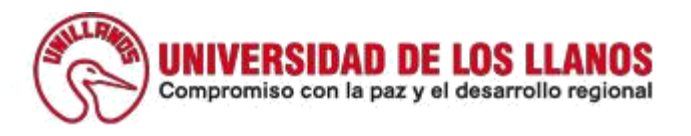

- Si genero el pago por método >>PSE<< debe verificar Inmediatamente dando <u>clic aquí</u> en el recuadro señalado en Rojo, donde debe ingresar número de cedula.
- Si genero el pago por método >>EFECTIVO << debe verificarse pasadas 24 horas y luego ingresar en el sistema de la misma manera.

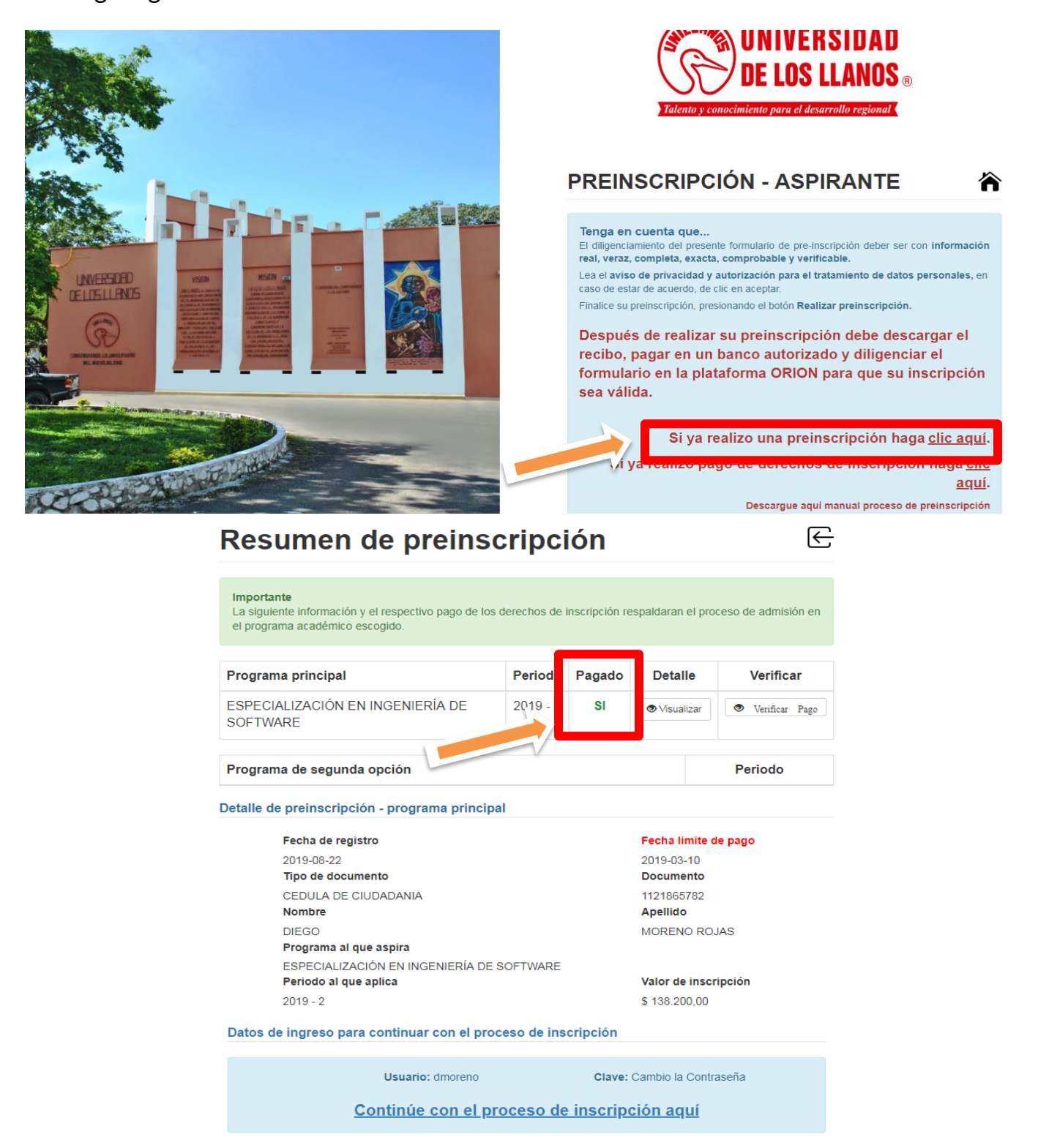

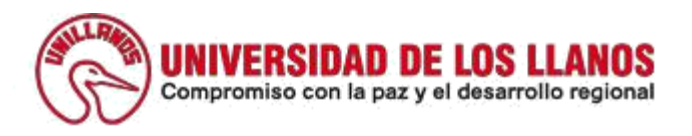

• Debe dar **clic** en **verificar Pago** e inmediatamente le aparecerá un recuadro confirmando pago registrado. Como lo es señalado a continuación.

| YA SE REGISTRO EL PAGO DE LA PR<br>Importan<br>La siguier<br>el prograr | EINSCRIPCI | DN.    | P              | misión (<br>Aceptar |
|-------------------------------------------------------------------------|------------|--------|----------------|---------------------|
| Programa principal                                                      | Periodo    | Pagado | Detalle        | Verificar           |
| ESPECIALIZACIÓN EN INGENIERÍA DE<br>SOFTWARE                            | 2019 - 2   | SI     | ♥Visualizar    | 👁 Verificar Pa      |
| Programa de segunda opción                                              |            |        |                | Periodo             |
| Detalle de preinscripción - programa principa                           | al         |        |                |                     |
| Fecha de registro                                                       |            |        | Fecha limite o | de pago             |
| 2019-08-22                                                              |            |        | 2019-03-10     |                     |
|                                                                         |            |        | 1404005700     |                     |
| Nombre                                                                  |            |        |                |                     |
| DIEGO<br>Programa al que aspira                                         |            |        | MORENO RO      | JAS                 |
| ESPECIALIZACIÓN EN INGENIERÍA DE                                        | SOFTWARE   |        | Valor de ince  | ringión             |
| 2019 - 2                                                                |            |        | \$ 138.200,00  | npelon              |
|                                                                         |            |        |                |                     |

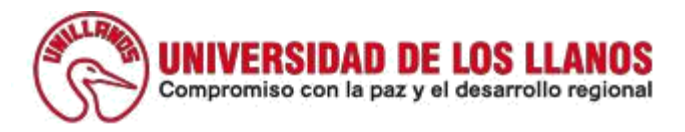

## PASÓ 3:

Ejemplo para pago en ventanilla de los bancos habilitados. Modalidad >>EFECTIVO <<

| (SHILL FIND                                                                                                    | UNIVERSIDAD I<br>Recibo de inscr                 | DE LOS LLANOS<br>ipción periodo académico                                                                                                    | o: 2019-2                                               | NIT: 892000757-3<br>Recibo N°: 1-18400                                                                                  |  |  |
|----------------------------------------------------------------------------------------------------|--------------------------------------------------|----------------------------------------------------------------------------------------------------|---------------------------------------------------------|----------------------------------------------------------------------------------------------------|--|--|
| UU                                                                                                    | TALENTO                                          | Y CONOCIMIENTO                                                                                                    | PARA E                                                  | L DESARROLLO REGIONAL                                                                                                   |  |  |
|                                                                                                    | Datos del                                        | programa                                                                                                    |                                                         | Datos del aspirante                                                                                                    |  |  |
| Facultad: CIENCIAS BÁSICAS E INGENIERÍA                                                                                                    |                                                  |                                                                                                    | Documento: 1121865782                                   |                                                                                                    |  |  |
| Programa: ES<br>Centro de cos                                                                                                    | SPECIALIZACIÓN EN IN<br>tos: 57303               | IGENIERÍA DE SOFTWARE                                                                                                    | Nombre: DIEGO MORENO ROJAS                              |                                                                                                    |  |  |
|                                                                                                    | Información                                      | n para pago                                                                                                    |                                                         | Bancos                                                                                                    |  |  |
| Derechos de ir                                                                                                    | nscripción:                                      | \$138200                                                                                                    | Ba                                                      | nco Bogotá                                                                                                    |  |  |
| Pago hasta:                                                                                                    |                                                  | 2019/03/10                                                                                                    | Ba                                                      | nco Caja Social                                                                                                    |  |  |
| Pago total: 138                                                                                                    | 8.200,00                                         | \$138.200,00                                                                                                    | Ba                                                      | ncolombia                                                                                                    |  |  |
|                                                                                                    |                                                  |                                                                                                    | Co                                                      | ngente                                                                                                    |  |  |
|                                                                                                    |                                                  |                                                                                                    | Ba                                                      | nco de Occidente                                                                                                    |  |  |
|                                                                                                    |                                                  |                                                                                                    | вв                                                      | VA                                                                                                    |  |  |
| Aspirante: 112                                                                                                    | 21865782 - DIEGO MOE                             |                                                                                                    |                                                         |                                                                                                    |  |  |
|                                                                                                    |                                                  |                                                                                                    |                                                         |                                                                                                    |  |  |
| (415)77099                                                                                                    | 98003637(8020)000000000000000                    | 0000018400(3900)00138200(96)201903                                                                                                    | 310                                                     | Pago<br>Hasta : 2019/03/10 Valor: \$138.200,00                                                                          |  |  |
| (415)77099<br>Recibo de insc                                                                                                    | 98003637(8020)0000000000000000000000000000000000 | 00000018400(3900)00138200(96)20190:                                                                                                    | 310                                                     | Pago<br>Hasta : 2019/03/10 Valor: \$138.200,00                                                                          |  |  |
| (415)77099<br>Recibo de insc<br>Aspirante: 112                                                                                                    | 98003637(8020)0000000000000000000000000000000000 | 00000018400(3900)00138200(96)20190:<br>iodo académico: 2019-2<br>ENO ROJAS                                                                                                    |                                                         | Pago<br>Hasta : 2019/03/10 Valor: \$138.200,00<br>Banc<br>Pago<br>Hasta : 2019/03/10 Valor: \$138.200,00                |  |  |
| Aspirante: 112                                                                                                    | 98003637(8020)0000000000000000000000000000000000 | 00000018400(3900)00138200(96)20190:<br>iodo académico: 2019-2<br>ENO ROJAS<br>00000018400(3900)00138200(96)20190:<br>00000018400(3900)00138200(96)20190:<br>iodo académico: 2019-2    | 310<br>310                                              | Pago<br>Hasta : 2019/03/10 Valor: \$138.200,00<br>Band<br>Pago<br>Hasta : 2019/03/10 Valor: \$138.200,00                |  |  |
| Recibo de insc<br>(415)77099<br>Recibo de insc<br>(415)77099<br>Recibo de insc                                                                                                    | 98003637(8020)0000000000000000000000000000000000 | 00000018400(3900)00138200(96)20190<br>iodo académico: 2019-2<br>ENO ROJAS<br>00000018400(3900)00138200(96)20190<br>iodo académico: 2019-2<br>jodo académico: 2019-2                   |                                                         | Pago<br>Hasta : 2019/03/10 Valor: \$138.200,00<br>Banc<br>Pago<br>Hasta : 2019/03/10 Valor: \$138.200,00<br>Depositante |  |  |
| Aspirante: 112   (415)77099   Recibo de insc   (415)77099   Recibo de insc   (415)77099   Recibo de insc   (415)77099   Recibo de insc   N°   Cod.                                                   | 98003637(8020)0000000000000000000000000000000000 | 00000018400(3900)00138200(96)20190:<br>iodo académico: 2019-2<br>ENO ROJAS<br>00000018400(3900)00138200(96)20190:<br>iodo académico: 2019-2<br>jodo académico: 2019-2<br>yo           | 310<br>310<br>310<br>310                                | Pago<br>Hasta : 2019/03/10 Valor: \$138.200,00<br>Band<br>Pago<br>Hasta : 2019/03/10 Valor: \$138.200,00<br>Depositante |  |  |
| (415)77099   Recibo de insc   Aspirante: 112   (415)77099   Recibo de insc   (415)77099   Recibo de insc   N°   Cod.   1                                                                             | 98003637(8020)0000000000000000000000000000000000 | 00000018400(3900)00138200(96)20190.<br>iodo académico: 2019-2<br>200000018400(3900)00138200(96)20190.<br>20000018400(3900)00138200(96)20190.<br>iodo académico: 2019-2<br>30<br>Valor | 310<br>310<br>310<br>310<br>310<br>Nombre:<br>Teléfono: | Pago<br>Hasta : 2019/03/10 Valor: \$138.200,00<br>Band<br>Pago<br>Hasta : 2019/03/10 Valor: \$138.200,00<br>Depositante |  |  |
| (415)77099     Recibo de insc     Aspirante: 112     (415)77099     Recibo de insc     (415)77099     Recibo de insc     (415)77099     Recibo de insc     (415)77099     Recibo de insc     1     2 | 98003637(8020)0000000000000000000000000000000000 | 00000018400(3900)00138200(96)20190<br>iodo académico: 2019-2<br>ENO ROJAS<br>00000018400(3900)00138200(96)20190:<br>1000 académico: 2019-2<br>1000 académico: 2019-2<br>90<br>Valor   | 310<br>310<br>310<br>Nombre:<br>Teléfono:               | Pago<br>Hasta : 2019/03/10 Valor: \$138.200,00<br>Bans<br>Pago<br>Hasta : 2019/03/10 Valor: \$138.200,00<br>Depositante |  |  |
| (415)77099     Recibo de insc     Aspirante: 112     (415)77099     Recibo de insc     (415)77099     Recibo de insc     (415)77099     Recibo de insc     (415)77099     Recibo de insc     1     2 | 98003637(8020)0000000000000000000000000000000000 | 00000018400(3900)00138200(96)20190<br>iodo académico: 2019-2<br>ENO ROJAS<br>00000018400(3900)00138200(96)20190<br>iodo académico: 2019-2<br>go<br>Valor<br>fectivo:                  | 310<br>310<br>310<br>Nombre:<br>Teléfono:               | Pago<br>Hasta : 2019/03/10 Valor: \$138.200,00<br>Banc<br>Pago<br>Hasta : 2019/03/10 Valor: \$138.200,00<br>Depositante |  |  |

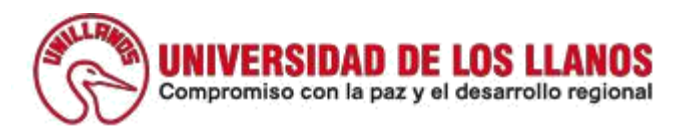

## Pasos para el ingreso a la plataforma de la Universidad cuando se ha efectuado el pago por parte del aspirante.

**PASÓ 4:** Una vez se ha realizado el pago y pasadas 24 horas el sistema generara un usuario y una contraseña que se puede consultar en la siguiente ventana; como se muestran a continuación:

| ESPECIALIZACIÓN EN INGENIERÍA<br><b>Periodo al que aplica</b> | DE SOFTWARE<br>Valor de inscripción |
|---------------------------------------------------------------|-------------------------------------|
| 2019 - 2                                                      | \$ 138.200,00                       |
| Datos de ingreso para continuar con el                        | proceso de inscripción              |
| Usuario: dmoren                                               | o Clave: unillanos                  |
| Continúe con e                                                | l proceso de inscripción aquí       |
|                                                               |                                     |